## PRAKTISK OM ORACLE

Alle deltakere i INF3100 er definert som ORACLE-brukere.

**Brukernavn** (eller login ID) er det samme som deres tidligere vanlige IfI-brukernavn. **Passord** er det samme som brukernavn (for førstegangsbrukere).

ORACLE-klienten heter SQL\*Plus og kan startes med kommandoen sqlplus. Men hvis du gjør det, vil ikke delete-, backspace- og piltaster virke. Bruk derfor kommandoen gqlplus (en GNU-variant) i stedet.

Innlogging til ORACLE/SQL fra LINUX (login@ifi.uio.no) gjøres altså slik:

```
>gqlplus brukernavn@ifiora
```

der *brukernavn* er deres eget brukernavn. Respons fra SQL\*Plus blir "Enter password:" der ORACLE-passordet angis.

<u>For førstegangsbrukere</u>: Når dere har kommet så langt som prompten "SQL>", dvs. når dere har logget inn på ORACLE, så skift passord med en gang. Det gjøres slik:

```
SQL> alter user brukernavn identified by nyttpassord ;
```

Ikke glem semikolonet (det terminerer kommandoen). Glemmer du det, får du et tall som prompt, noe som betyr at ORACLE tror at kommandoen fortsetter på neste linje.

Det er mulig å logge inn til SQL\*Plus først, for så å angi brukernavn og passord. Dialogen blir omtrent slik (den starter ved at du skriver gqlplus ved LINUX-promptet):

```
>gqlplus
Enter user-name: brukernavn@ifiora
Enter password: passord
SQL>
```

Merk at brukernavnet er IfI-brukeren + @ifiora i ett, dvs. brukernavn@ifiora.

NB! SQL\*Plus er ikke case-sensitivt (så f.eks. brukernavn@IFIORA fungerer like bra).

For de som ikke klarer å logge inn: Det skyldes trolig én av følgende 3 grunner:

- 1) Du er fortsatt ikke opprettet som ORACLE-bruker
- 2) Du er en ORACLE-bruker og har glemt passordet ditt (eller har ugyldig passord)
- 3) Du skriver feil

Hvis (1) eller (2), vennligst send en e-post til drift@ifi.uio.no og be om å bli opprettet som ORACLE-bruker eller å få resatt passordet ditt (skriv Oracle i subject-feltet).

## Kommandofiler

I stedet for å skrive lange SQL-queries rett inn i SQL\*Plus kan man skrive dem inn i en tekstfil, si *filnavn.sql*, og så kjøre dem med kommandoen

SQL> start filnavn.sql

## INFORMASJON FOR DEM SOM VIL BRUKE ORACLE FRA WINDOWS

Maskinen som kjører Oracle, heter delphinium.ifi.no og lytter på port 1521. SID for databasen er IFIORA.

## **ORACLE-DOKUMENTASJON**

Det er to måter på å få tak i ORACLE 9i dokumentasjonen, hvorav vi klart anbefaler den første:

1) Vis dokumentasjonen som Web-sider i din Internet browser ved å angi følgende adresse:

http://www.ifi.uio.no/doc/oracle/ora9i/

2) Gå til /store/share/doc/ifi/oracle/ (på et UNIX-system)

Legg merke til at noen av de lenkene (de som fører til ORACLE's eget Web-sted) krever "registrert medlemskap", dvs. brukernavn og passord som IKKE er det samme som ditt ORACLE-brukernavn og passord ved IfI, eller IfI-brukernavn og passord. MEN... du får samme informasjonen fra dokumentsettet tilgjengelig her (alternativ 1).

### **OPPRETTELSE AV FILMDATABASEN**

Du skal lage din egen kopi av Filmdatabasen lagret på Oracle-serveren. Det gjøres ved å gi kommandoen >~inf3100/install\_filmdb.sh Dette skriptet skriver en mengde meldinger på skjermen din. Disse kan du trygt ignorere. Hvis alt går bra, avslutter skriptet etter noen minutter med å skrive ut disse to linjene:

All logs saved in  $\sim$ /Filmdatabaselogger All done, have a fine day O

Alle loggene fra kjøringen ligger nå i mappen Filmdatabaselogger på rotområdet ditt. Denne mappen kan du gjerne slette når databasen er opprettet.

LYKKE TIL!

# **Tillegg: Bruke Java mot Oracle**

Maskinen som kjører Oracle, heter delphinium.ifi.uio.no og lytter på port 1521. SID for databasen er IFIORA. For å bruke Java mot Oracle må CLASSPATH inneholde /store/share/java/classes (Det er standard for Ifi-kontoer)

Steg: (Kilde: Inf3180/4180 mandatory exercise, Igor V. Rafienko)

- 1. Last JDBC driver
- 2. Register den til JDBC Driver Manager
- 3. Åpne forbindelse til en database.

Som parameter til metoden getConnection() for å opprette forbindelse til Oracledatabasen, behøver du ditt Oracle brukernavn og passord, samt en URL som gir informasjon om databasetjeneren.

URL: jdbc:oracle:thin:@delphinium.ifi.uio.no:1521:IFIORA

Dokumentasjonen til Java API finnes på:

http://java.sun.com/j2se/1.5.0/docs/api/

Eksempelkode: (Kilde: moviedb.java, v 1.6, author: Igor V. Rafienko)

```
import java.util.*;
import java.sql.*;
/*Oracle drivers */
import oracle.jdbc.driver.*;
...
//Load and register the JDBC driver
public static void registerOracle() {
   try{
       DriverManager.registerDriver(
            new oracle.jdbc.driver.OracleDriver() );
      }
      catch (Exception e) {
      }
}
//Connecting to Oracle
public static Statement getStatement() throws Exception {
      Properties props = new Properties();
      //You are adviced NOT to put your password in plaintext here.
      //Put it in a file that is not readable by anyone but you.
      props.put( "user", "your username");
      props.put("password", "your password");
      String url =
         "jdbc.:oracle:thin:@delphinium.ifi.uio.no:1521:IFIORA";
      Connection con = DriverManager.getConnection( url, props);
      return con.createStatement();
```

Eksempel på SQL query:

....

```
/*Et veldig enkelt eksempel: spørringen finner fornavn og etternavn på
alle med etternavn "Welles" i tabellen Person (i Filmdatabasen)*/
public static void exampleQuery() {
   try{
      Statement statem = getStatement();
      String theQuery= "SELECT FirstName, Surname "+
                         "FROM Person "+
                         "WHERE Surname='Welles'";
      ResultSet r = statem.executeQuery(theQuery);
      while(r.next()) {
            System.out.println(
                   r.getString("Surname") + ", " +
            r.getString("FirstName"));
      }
   }
   catch (Exception e) {
      ...
   }
}
...
```

Eksempel på SQL update query:

Sist revidert: 9. mars 2006